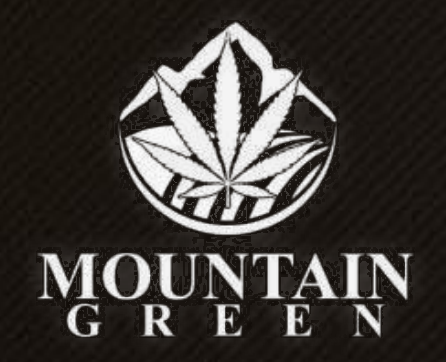

Kaufanleitung

# ACHTUNG

# Wenn Du mit Deiner **Firma** Pflanzen kaufen möchtest, vorher in Deinem Profil Deine Firma hinterlegen!

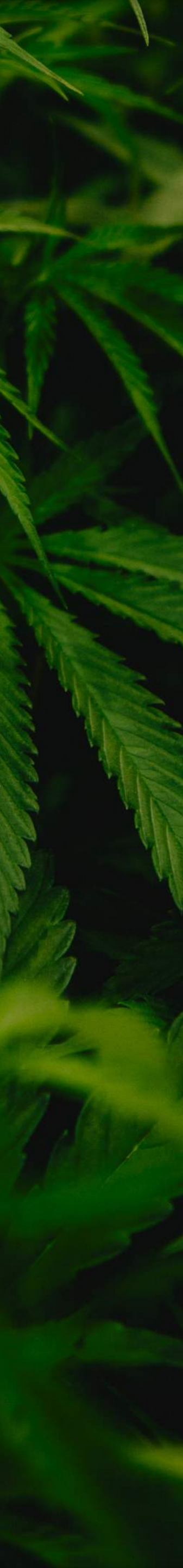

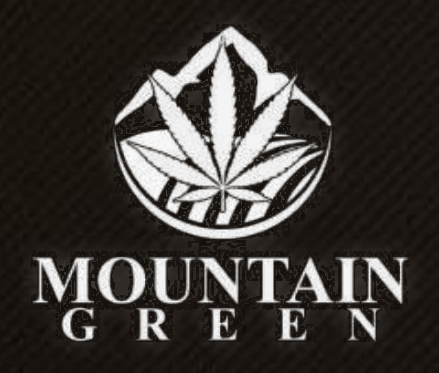

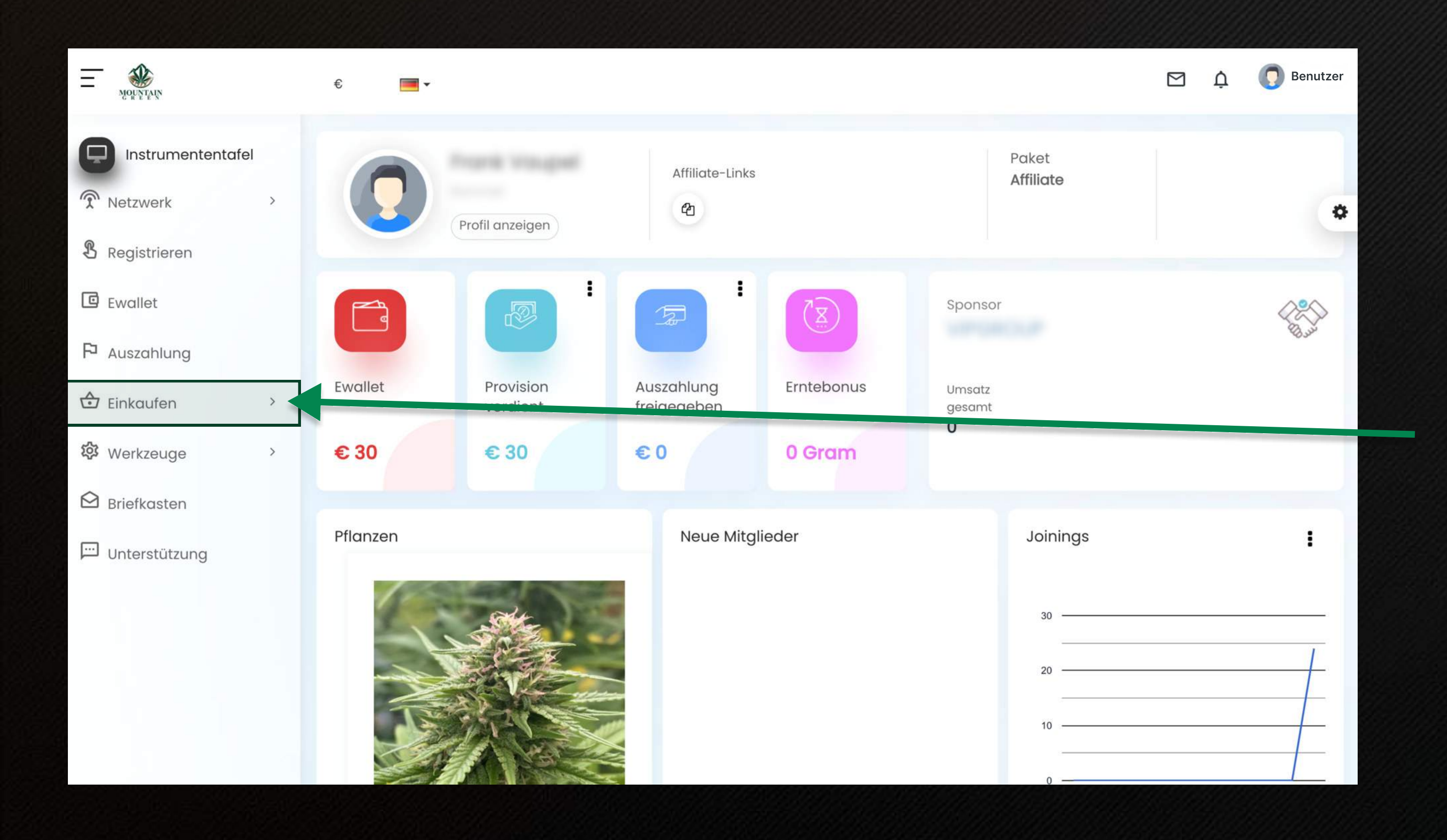

#### Bitte auf Einkaufen klicken um eine Pflanze zu kaufen

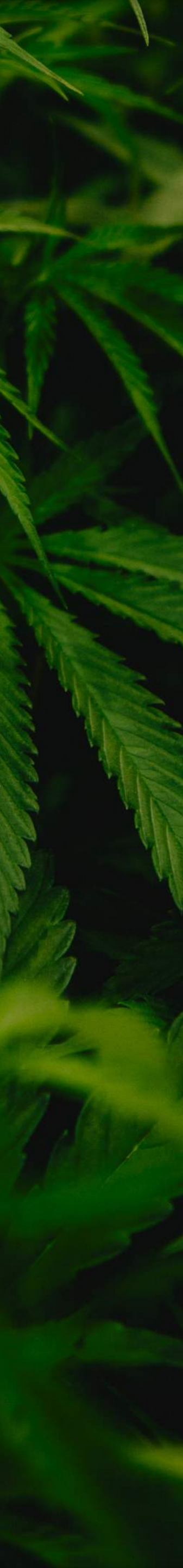

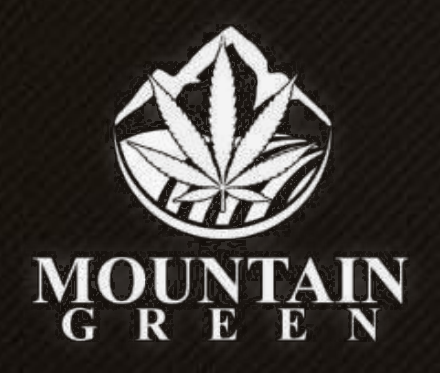

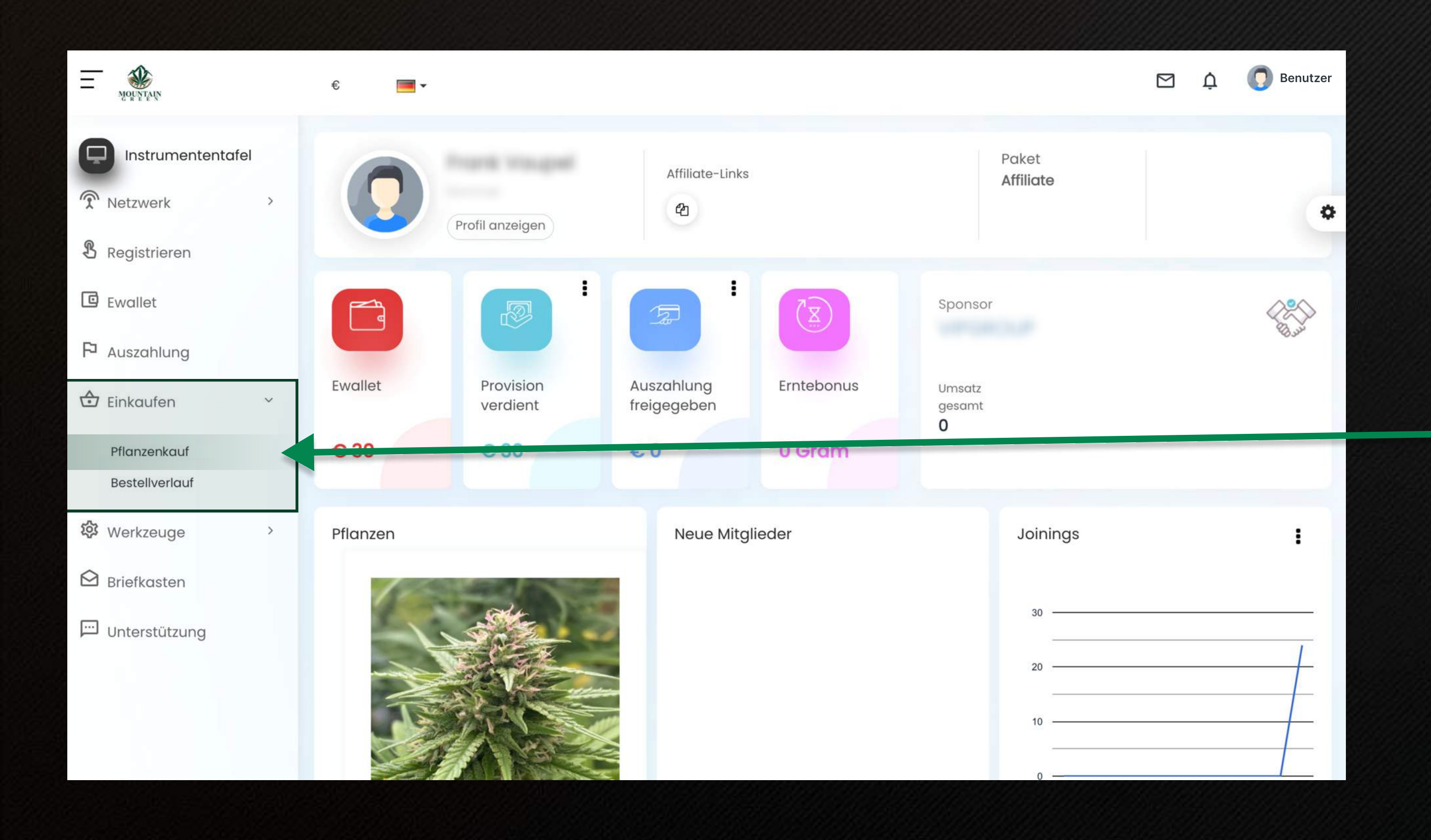

### Auf Pflanzenkauf klicken

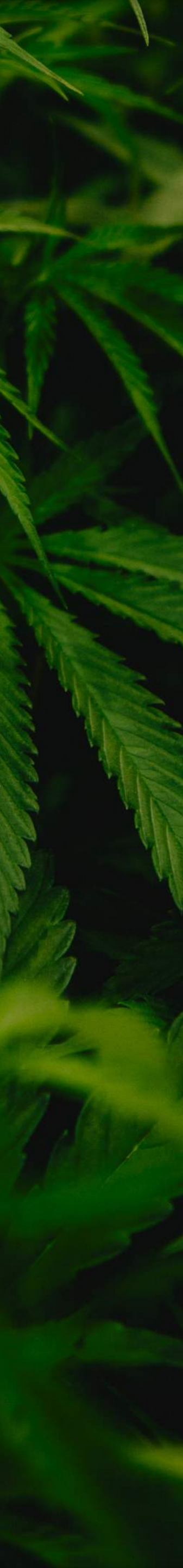

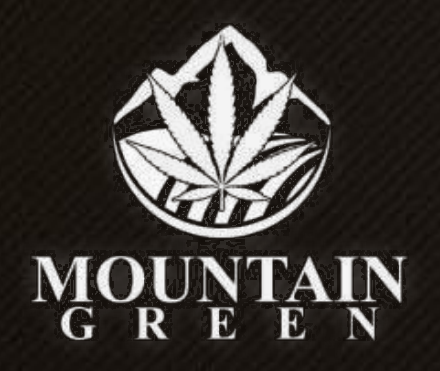

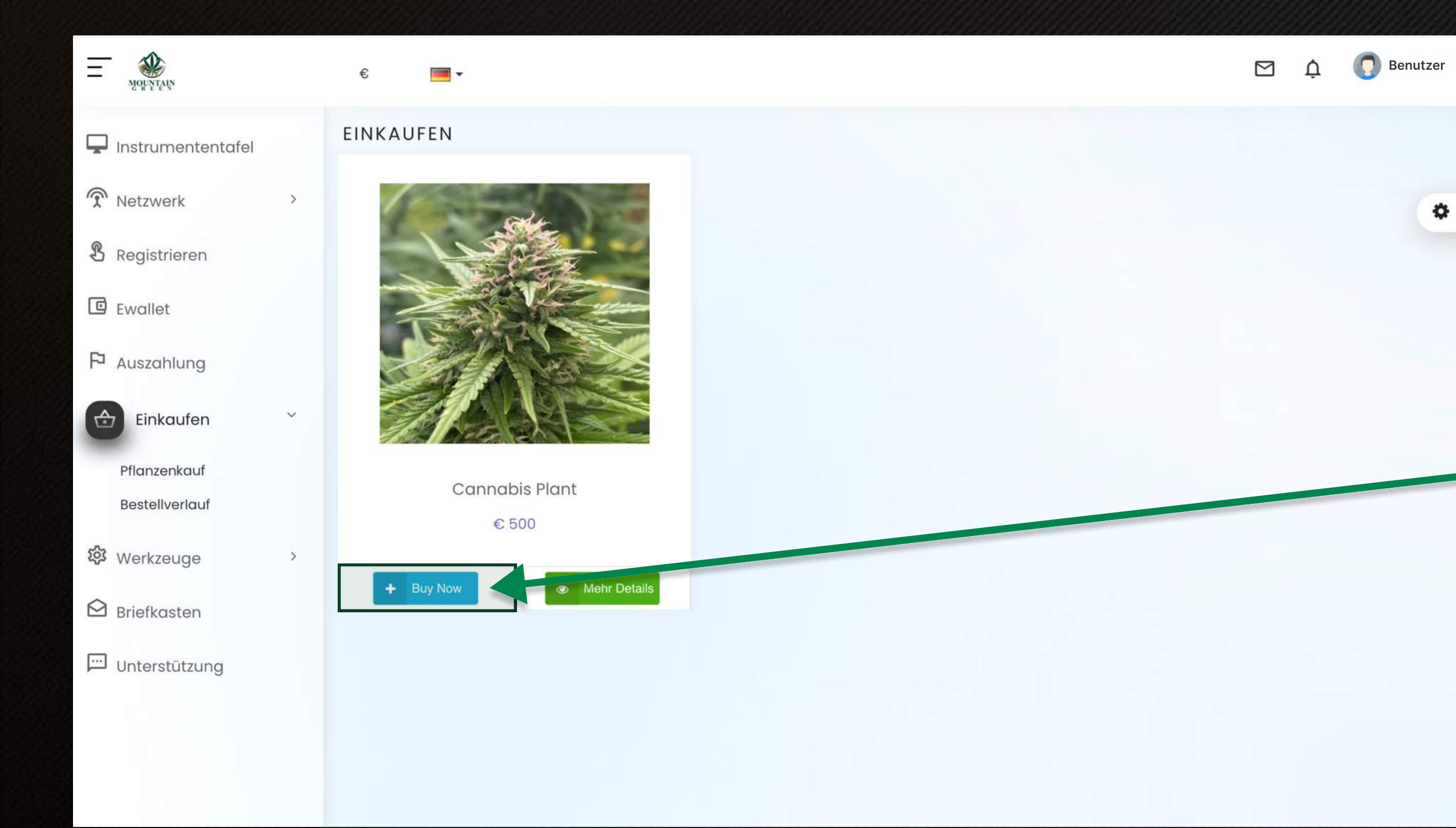

### **Blauen Button** klicken

\$

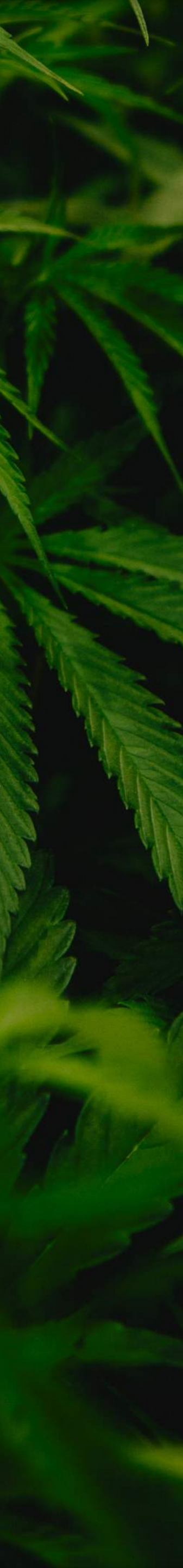

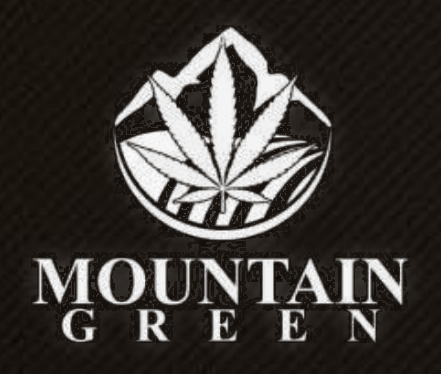

| Non Marian        | € 📕 ▾                            |                |                    |          |                  |                                      | M Ó           | 🧿 Benutzer |
|-------------------|----------------------------------|----------------|--------------------|----------|------------------|--------------------------------------|---------------|------------|
| Instrumententafel | AUSCHECKEN<br>Schritte zur Kasse |                |                    |          |                  |                                      |               |            |
| Netzwerk >        |                                  |                |                    |          |                  |                                      |               | 0          |
| 8 Registrieren    | Paket                            |                | Kontakt Informatio | nen      | Bestellübersicht | Zah                                  | lungsmethoden |            |
| C Ewallet         |                                  |                |                    |          |                  |                                      |               |            |
| P Auszahlung      | Produkte                         |                | Menge              | Preis    | Gesamt           | Aktion                               |               |            |
| Einkaufen ~       |                                  | Cannabis Plant | 1                  | € 500.00 | € 500            | $oldsymbol{arepsilon}$ Aktualisieren | 🖻 Entfernen   |            |
| Pflanzenkauf      |                                  |                |                    |          | Gesamt           | € 500                                |               |            |
|                   | 🐂 Alles entfernen                |                |                    |          |                  |                                      |               |            |
|                   |                                  |                |                    |          |                  |                                      |               |            |
|                   |                                  |                |                    |          |                  |                                      |               |            |
|                   |                                  |                |                    |          |                  |                                      |               |            |
|                   |                                  |                |                    |          |                  |                                      |               |            |

### ACHTUNG

\$

-

Damit es beim Kauf der Pflanzen keine Fehler gibt, muss Dein Warenkorb geleert werden. Bitte folge dieser Anweisung bei jedem Kauf.

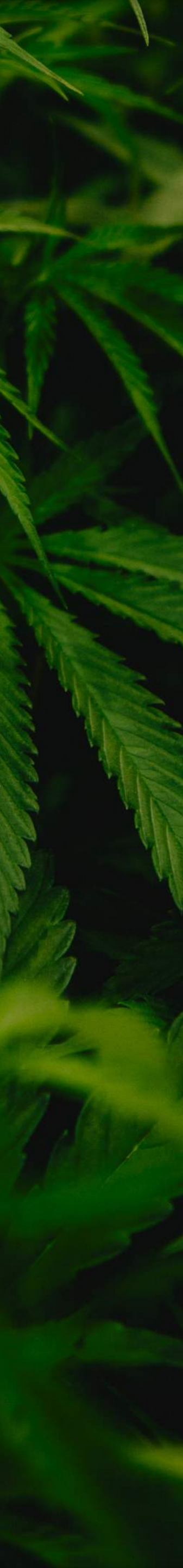

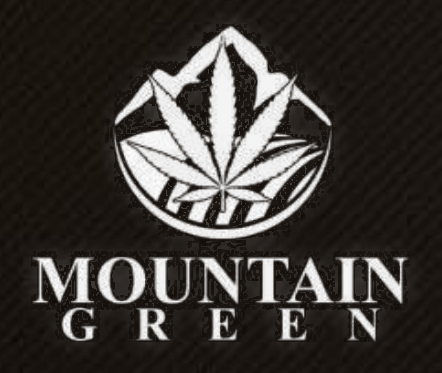

| NOR YTAN                                                                             | €▼                                                               |               |
|--------------------------------------------------------------------------------------|------------------------------------------------------------------|---------------|
| <ul> <li>Instrumententafel</li> <li>Netzwerk &gt;</li> <li>Respirateioren</li> </ul> | AUSCHECKEN<br>Artikel erfolgreich entfernt<br>Schritte zur Kasse |               |
| <ul> <li>Ewallet</li> <li>Auszahlung</li> </ul>                                      | Ihr Warenkorb ist leer                                           | 🌹 Mit dem Ein |
| Einkaufen ~<br>Pflanzenkauf<br>Bestellverlauf                                        |                                                                  |               |
| <ul> <li>₩erkzeuge &gt;</li> <li>Briefkasten</li> </ul>                              |                                                                  |               |
| Unterstützung                                                                        |                                                                  |               |

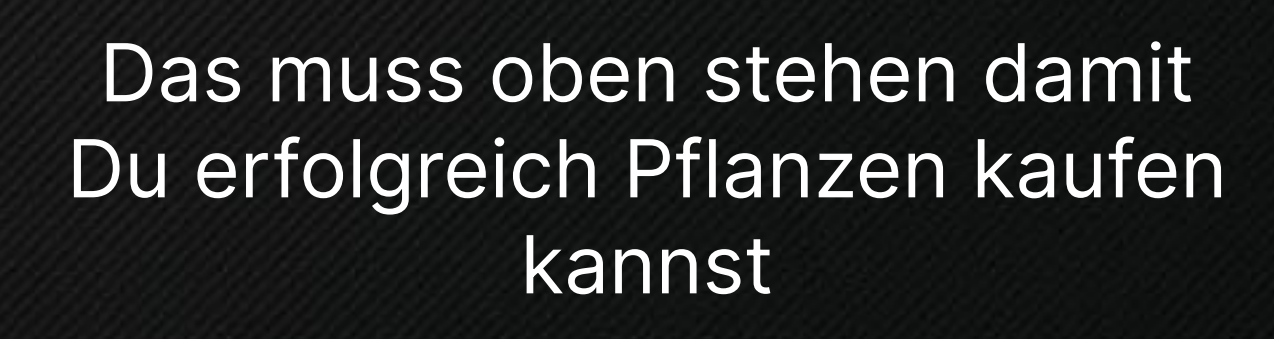

🛕 🌔 Benutzer

\$

#### Anschließend auf Mit dem Einkaufen fortfahren klicken

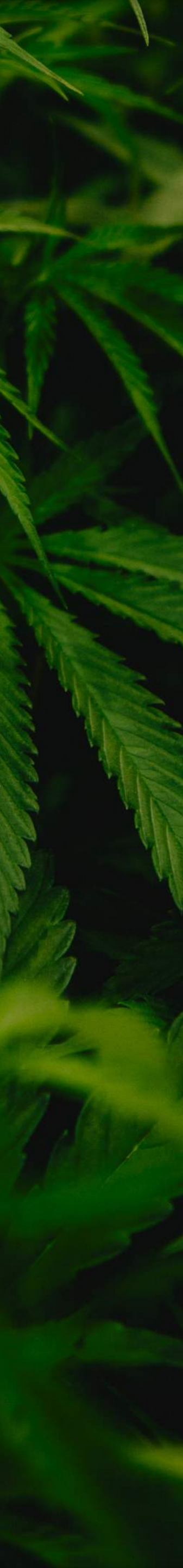

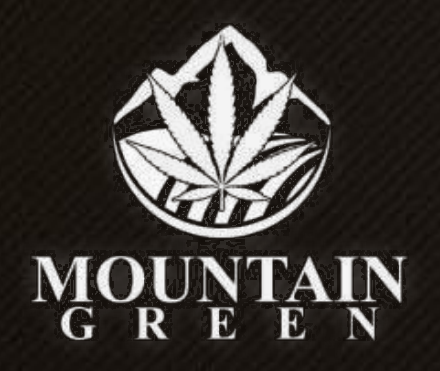

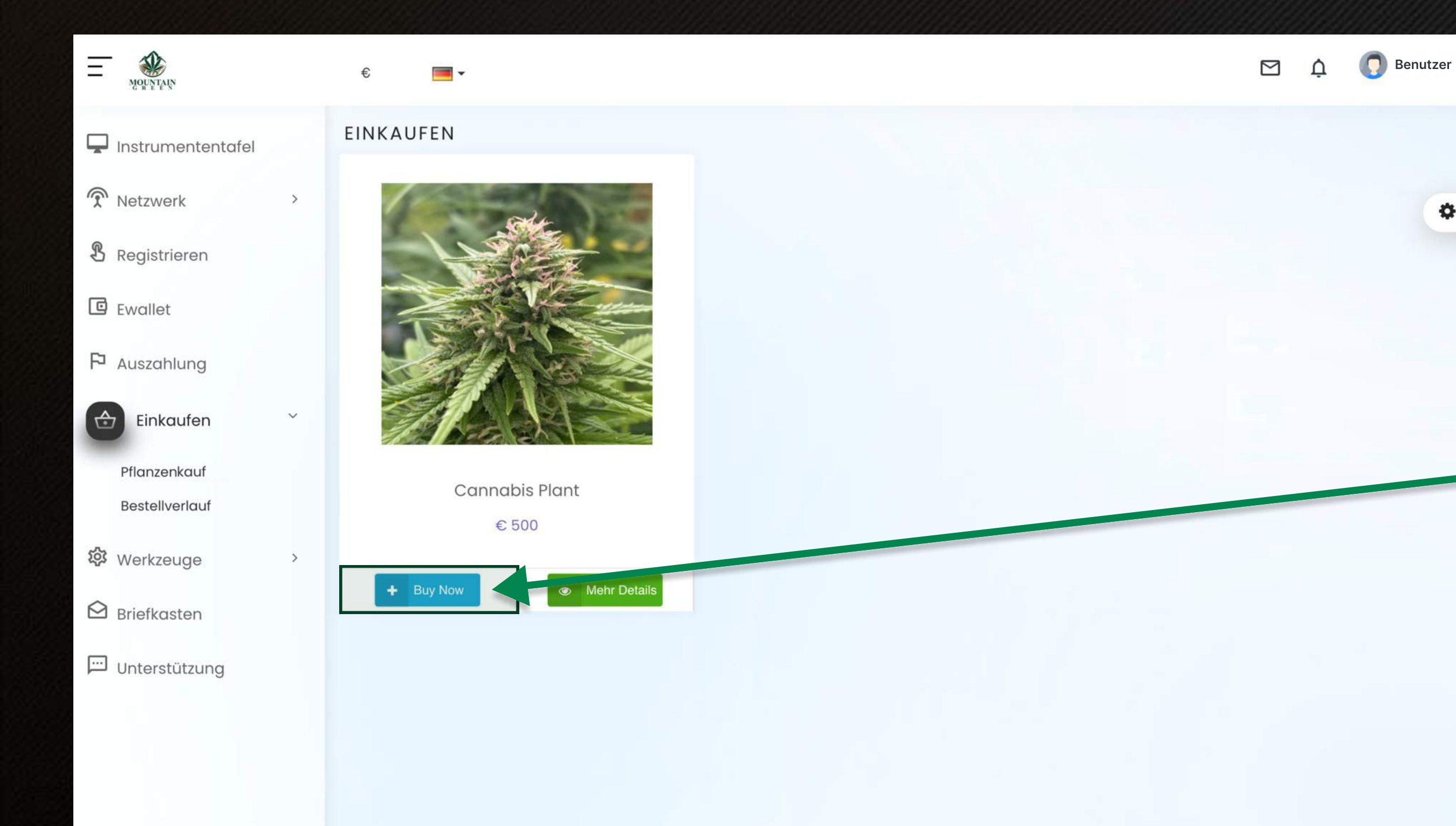

Nun bist Du wieder auf der Kauf-Seite, aber zu Sicherheit ist jetzt Dein Warenkorb geleert worden.

\$

Bitte nochmals den **Blauen Button** klicken

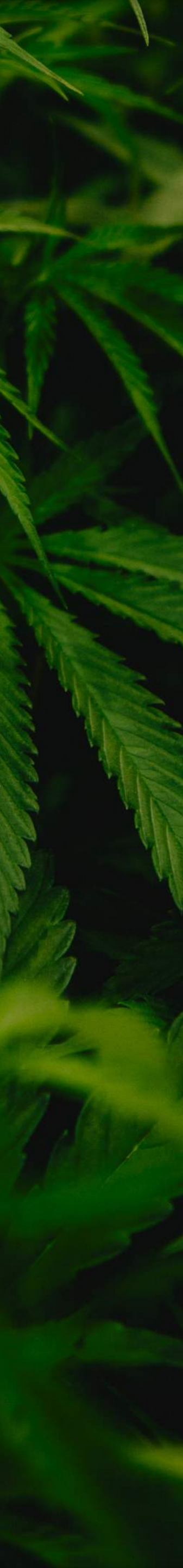

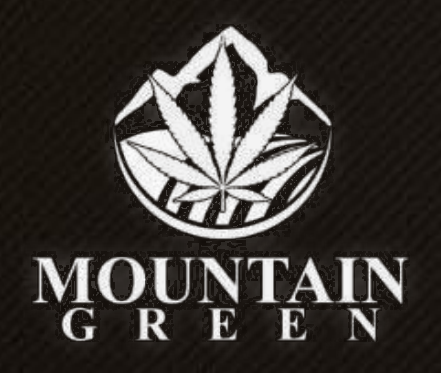

| Non no no no no no no no no no no no no n            | € 📕 ▼                            |                |                   |          |                  |        |             |
|------------------------------------------------------|----------------------------------|----------------|-------------------|----------|------------------|--------|-------------|
| 🖵 Instrumententafel                                  | AUSCHECKEN<br>Schritte zur Kasse |                |                   |          |                  |        |             |
| <ul><li>Netzwerk &gt;</li><li>Registrieren</li></ul> |                                  |                |                   |          |                  |        |             |
| C Ewallet                                            | Pake                             | et             | Kontakt Informati | ionen    | Bestellübersicht |        | Zahlungsm   |
| Auszahlung                                           | Produkte                         |                | Menge             | Preis    | Gesamt           | Aktion |             |
| Pflanzenkauf                                         |                                  | Cannabis Plant |                   | € 500.00 | € 500<br>Gesamt  | € 500  | sieren 💼 Er |
| Bestellverlauf                                       | 😭 Alles entferne                 | n              |                   |          |                  |        | 3           |
| Briefkasten                                          |                                  |                |                   |          |                  |        |             |
| Unterstützung                                        |                                  |                |                   |          |                  |        |             |
|                                                      |                                  |                |                   |          |                  |        |             |

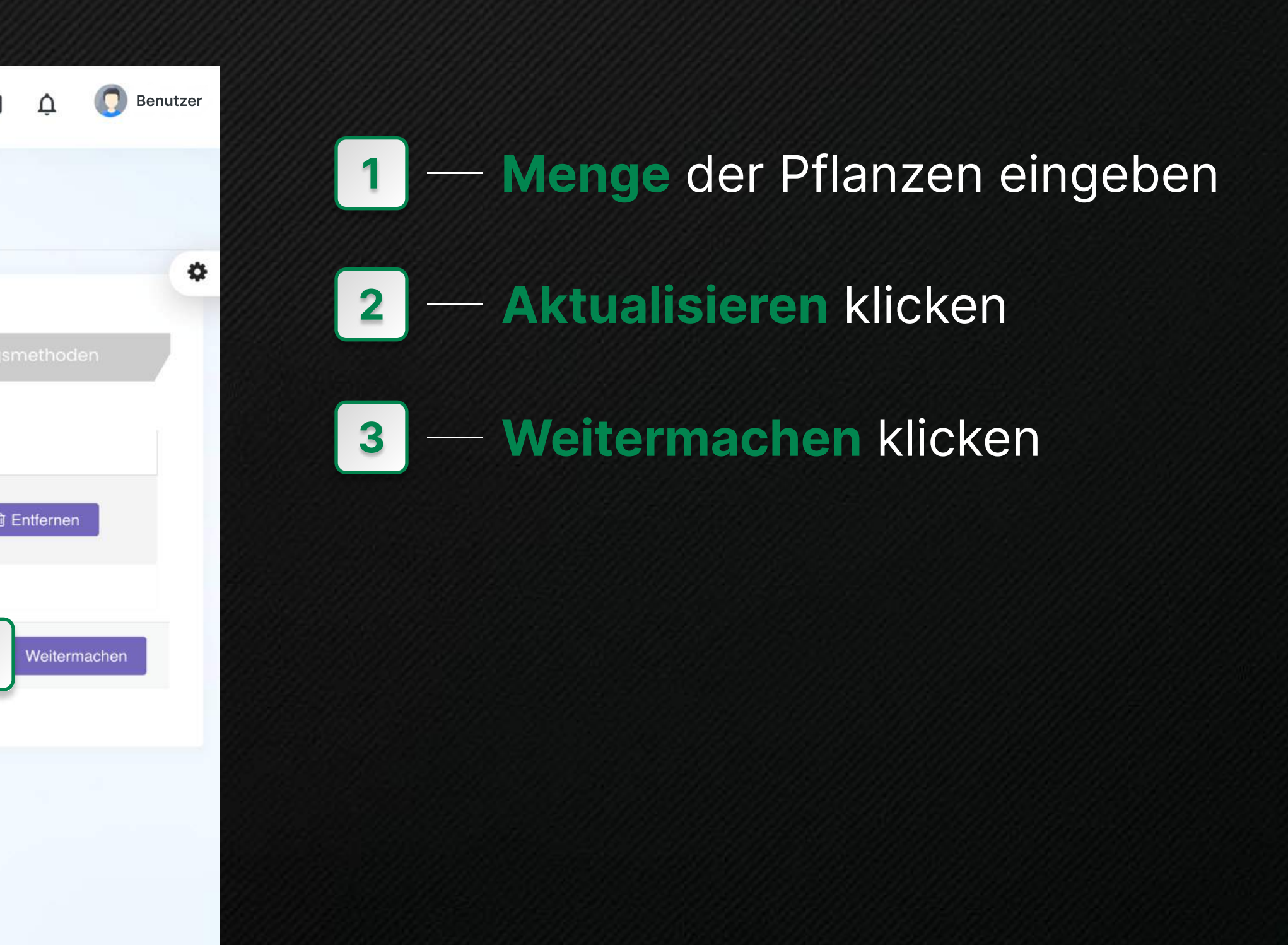

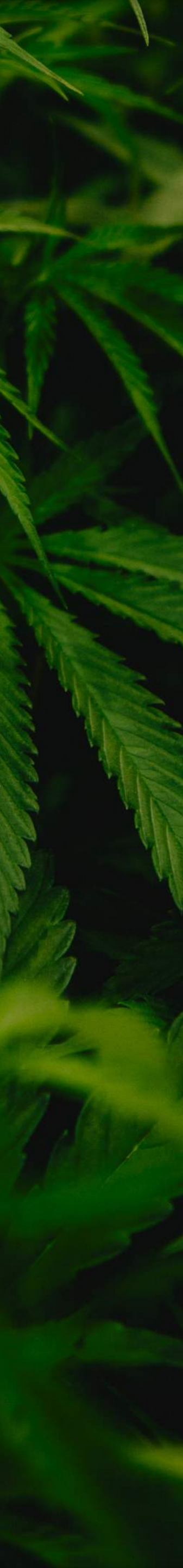

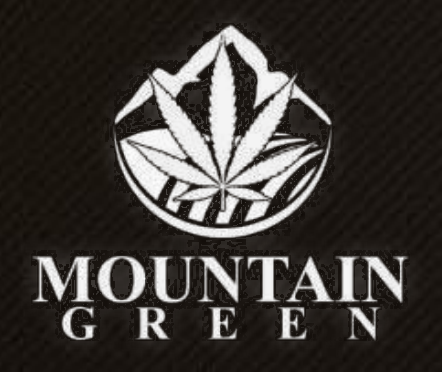

| H MOUNTAIN          | € 🔳 ▼                 | Neue Lieferadresse eingeben | ×       |         |
|---------------------|-----------------------|-----------------------------|---------|---------|
| 🖵 Instrumententafel | AUSCHECKEN            | Name *                      |         |         |
|                     | Menge wird aktualisie | Max Muster                  | 1       |         |
| & Registrieren      | Schritte zur Kasse    | Adresse *<br>Musterstr.1    |         |         |
| Ewallet             |                       | Postleitzahl *              |         |         |
| P Auszahlung        | Paket                 | Land *                      | lübersi |         |
| Einkaufen ×         | + Neue Adresse        | Germany<br>Stadt *          | ~       | zurück  |
| Pflanzenkauf        |                       | Musterstadt                 |         |         |
| Bestellverlauf      |                       | Umsatzsteuer-ID             |         |         |
| 袋 Werkzeuge >       |                       |                             | 2       | ACHTUNG |
| Briefkasten         |                       | Telefonnummer * 00491234567 | 3       |         |
| Unterstützung       |                       |                             |         |         |
|                     |                       | Adresse speichern           |         |         |
|                     |                       |                             |         |         |

#### – Bei Name Vor- & Zuname

🛕 🌔 Benutzer

\$

- 2 Hast Du über Deine Firma gekauft hier Deine Umsatzsteuer ID eintragen
- 3 Telefonnummer mit Ländervorwahl
  00 eintragen (+) geht <u>nicht</u>
- 4 Überprüfen Deine Angaben.
   Dann Adresse speichern klicken

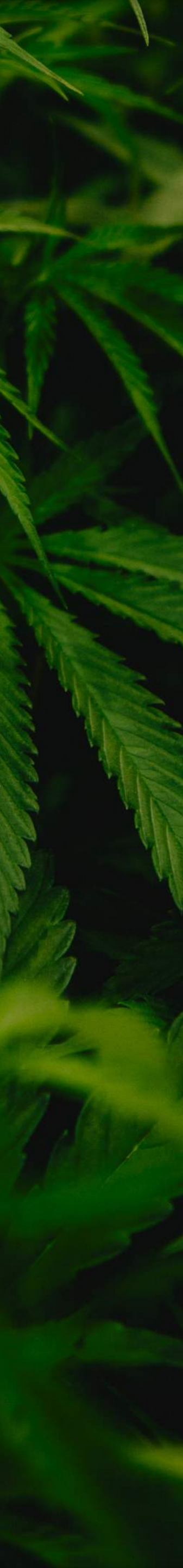

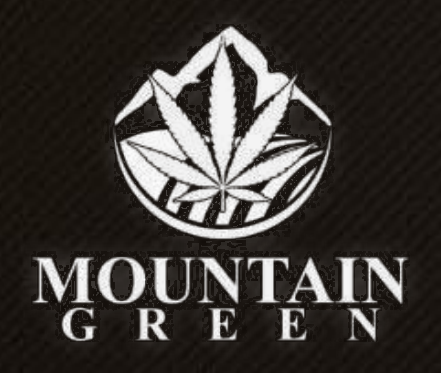

|                                | €    | <b>•</b>               |   |                       |                  |           | ¢      | <b>Benutzer</b> |
|--------------------------------|------|------------------------|---|-----------------------|------------------|-----------|--------|-----------------|
| 🖵 Instrumententafel            | AUS  | SCHECKEN               |   |                       |                  |           |        |                 |
| Netzwerk >                     | Me   | enge wird aktualisiert |   |                       |                  |           |        | ×               |
| <b>B</b> Registrieren          | Schr | ritte zur Kasse        |   |                       |                  |           |        | *               |
| Ewallet                        |      |                        |   |                       |                  |           |        |                 |
| P Auszahlung                   |      | Paket                  |   | Kontakt Informationen | Bestellübersicht | Zahlungsm | ethode | n               |
| Einkaufen ~                    |      | Max Muster             | x |                       |                  |           |        |                 |
| Pflanzenkauf<br>Bestellverlauf |      | Musterstr.1            |   |                       |                  |           |        |                 |
| 袋 Werkzeuge >                  |      | Musterstadt            |   |                       |                  |           |        |                 |
| 🖄 Briefkasten                  |      | 12345                  |   |                       |                  |           |        |                 |
| 💬 Unterstützung                |      | 00491234567            |   |                       |                  |           |        |                 |
|                                |      | + Neue Adresse         |   |                       |                  | zurück    | Weite  | ermachen        |

#### Weitermachen klicken

Ф

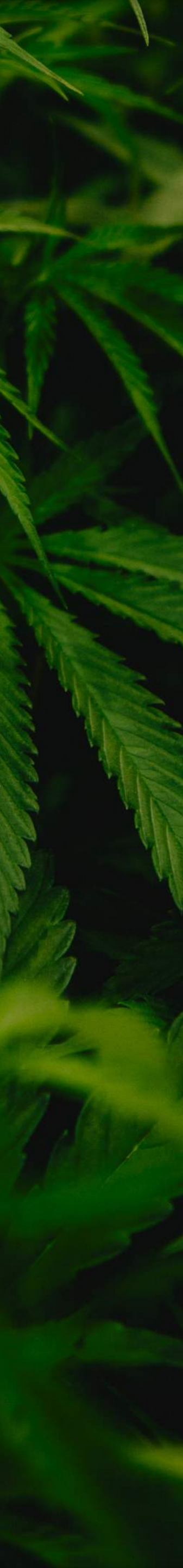

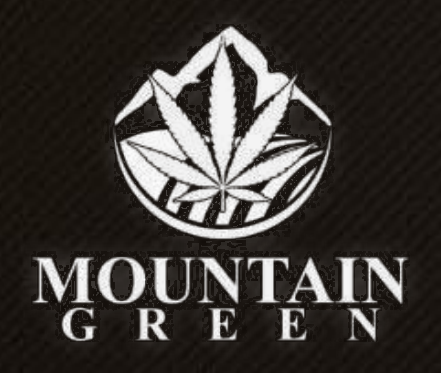

|                                | € 🔤 ▼                   |                               |                                      |           |
|--------------------------------|-------------------------|-------------------------------|--------------------------------------|-----------|
| 🖵 Instrumententafel            | AUSCHECKEN              |                               |                                      |           |
| Netzwerk >                     | Menge wird aktualisiert |                               |                                      |           |
| <b>B</b> Registrieren          | Schritte zur Kasse      |                               |                                      |           |
| Ewallet                        |                         |                               |                                      |           |
| P Auszahlung                   | Paket                   | Kontakt Informationen         | Bestellübersicht                     | Zahlungsm |
| Einkaufen ~                    | •                       | Klicken Sie auf die Schaltflä | iche Fertig stellen, um fortzufahren | ļ         |
| Pflanzenkauf<br>Bestellverlauf | Verbindlich kaufen      |                               | K Bisherige Fertig                   |           |
| 袋 Werkzeuge >                  |                         |                               |                                      |           |
| 🖄 Briefkasten                  |                         |                               |                                      |           |
| 💬 Unterstützung                |                         |                               |                                      |           |
|                                |                         |                               |                                      |           |
|                                |                         |                               |                                      |           |

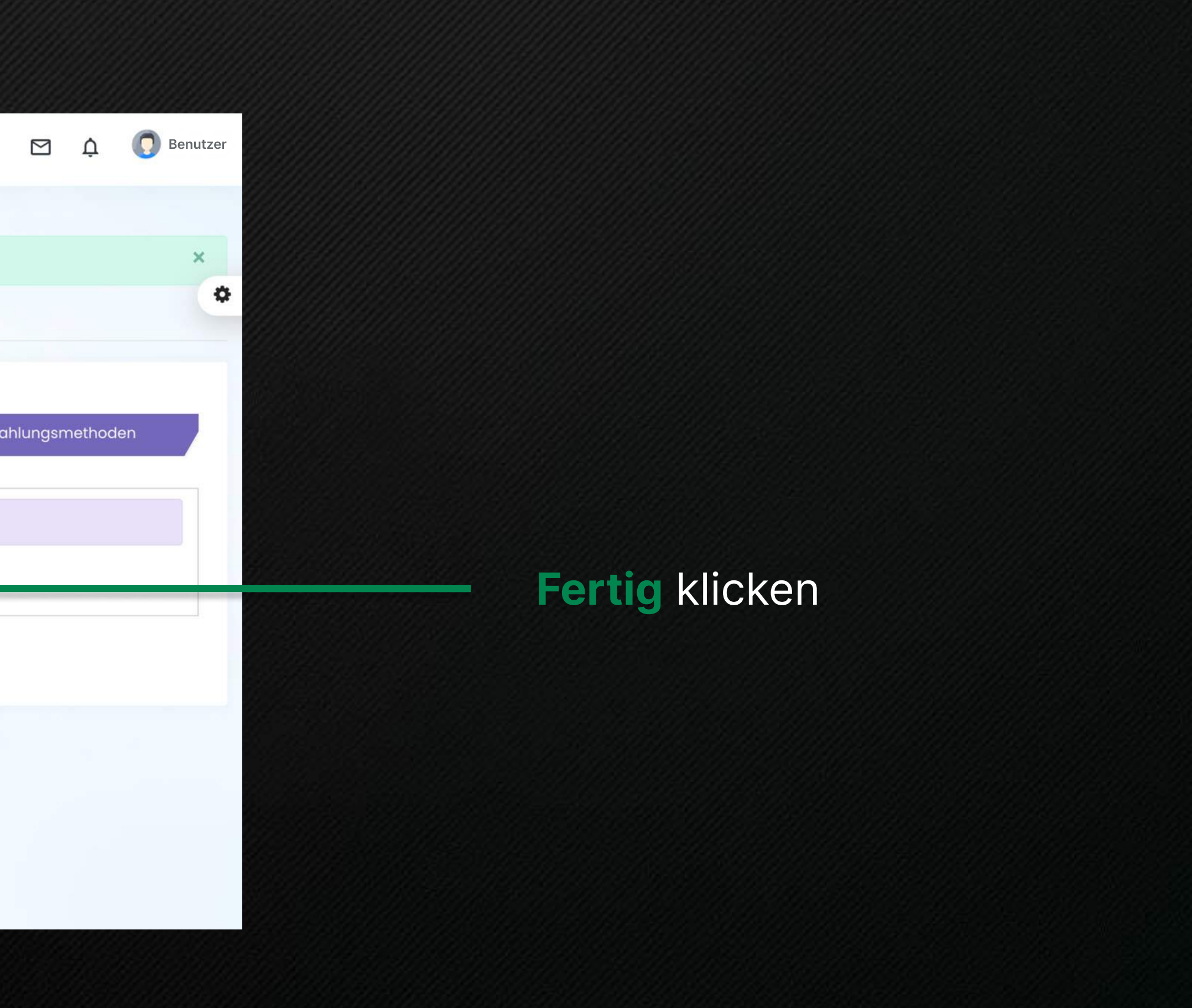

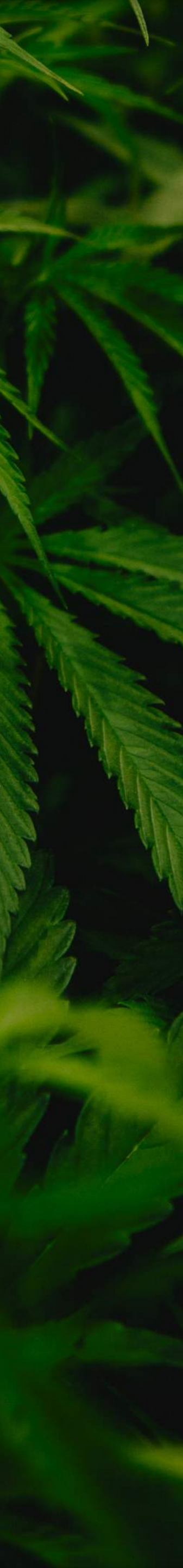

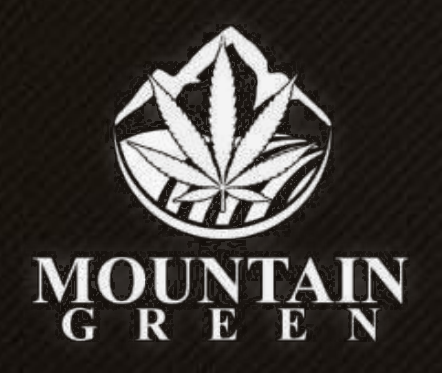

| E MOUNTAIN          | €                                                     |                               |                                  |               |
|---------------------|-------------------------------------------------------|-------------------------------|----------------------------------|---------------|
| 🖵 Instrumententafel | RECHNUNG                                              |                               |                                  |               |
| Netzwerk >          | Kauf erfolgreich abgeschlossen Ihre                   | Rechnungsnummer lautet: RPCHS | SE10018                          |               |
| 8 Registrieren      |                                                       |                               |                                  | 🖨 Klicken     |
| Ewallet             | Mountain Green GmbH                                   |                               |                                  |               |
| P Auszahlung        | Reichenhaus 5 9342 Gurk Austria<br>Telefon : 99999999 |                               |                                  |               |
| Einkaufen ~         | Gesellschaft                                          |                               | Einkaufsadresse :                |               |
| Pflanzenkauf        |                                                       |                               |                                  |               |
| Bestellverlauf      | Reichenhaus 5 9342 Gurk Austria                       |                               | Max Muster<br>Max Muster 12345 M | lusterstadt   |
| 袋 Werkzeuge >       | Telefon:9999999<br>Email                              |                               | Telefon:0049123456               | 7             |
| 🔁 Briefkasten       | office@mountaingreen.at                               |                               |                                  |               |
| 💬 Unterstützung     |                                                       |                               |                                  |               |
|                     | # Produkt                                             | Menge                         |                                  | Zwischensumme |
|                     | 1 Cannabis Plant                                      | 10                            |                                  | € 5.000       |
|                     |                                                       |                               | MwSt                             | € 1.000 (20%) |
|                     |                                                       |                               | Gesamt                           | € 6.000       |

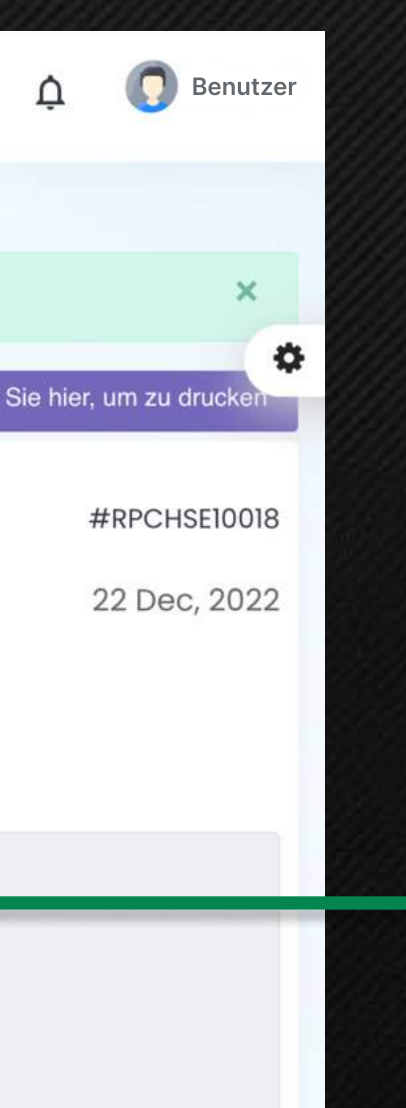

Jetzt **Bestellverlauf** klicken, dort findest Du Deine Rechnung mit allen Angaben.

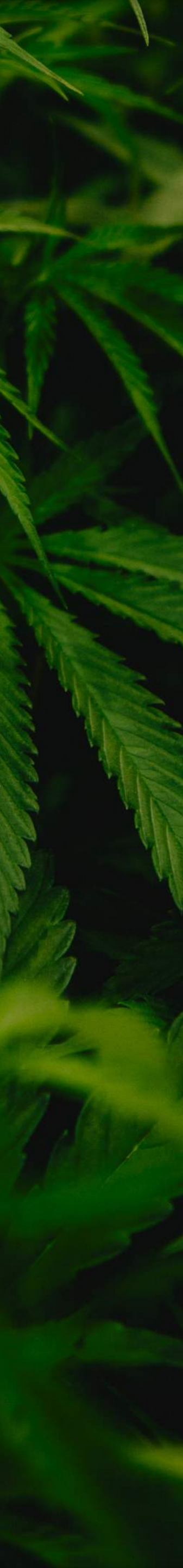

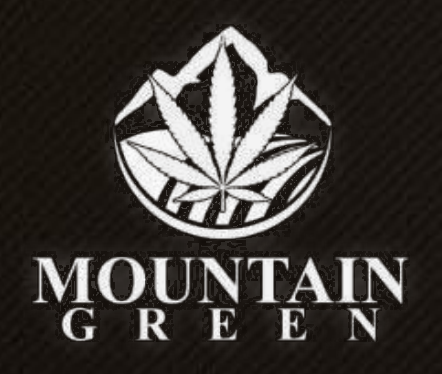

| E MOUNTAIN            | € 🗾 ▾                   |                    |                    |                                    |          |
|-----------------------|-------------------------|--------------------|--------------------|------------------------------------|----------|
| 🖵 Instrumententafel   | RÜCKKAUFBERICHT         |                    |                    |                                    |          |
|                       | 🛗 December 1, 2022 - De | ecember 22, 2022 🔻 | Suche Zurücksetzen | Excel                              | CSV      |
| <b>B</b> Registrieren | Rechnungs-Nr            | Gesamtsumme        | Bezahlverfahren    | Kaufdatum                          | Aktion   |
| Ewallet               | RPCHSE10004             | € 6.000            | Verbindlich kaufen | December 19th 2022, 2:41:04<br>pm  | ۲        |
|                       | RPCHSE10005             | € 6.000            | Verbindlich kaufen | December 19th 2022, 2:46:41<br>pm  | ۲        |
| r- Auszahlung         | RPCHSE10013             | € 6.000            | Verbindlich kaufen | December 20th 2022, 7:59:21<br>pm  | ۲        |
| Einkaufen ~           | RPCHSE10014             | € 600              | Verbindlich kaufen | December 21st 2022,<br>12:44:34 pm | ۲        |
| Pflanzenkauf          | RPCHSE10015             | € 6.000            | Verbindlich kaufen | December 22nd 2022,<br>11:29:57 am | ۲        |
| Bestellveriduf        | RPCHSE10018             | € 6.000            | Verbindlich kaufen | December 22nd 2022,<br>4:01:47 pm  | •        |
| 영 Werkzeuge >         |                         |                    |                    | Rows per page: 10 👻 1-6            | of 6   < |
| Briefkasten           |                         |                    |                    |                                    |          |
|                       |                         |                    |                    |                                    |          |

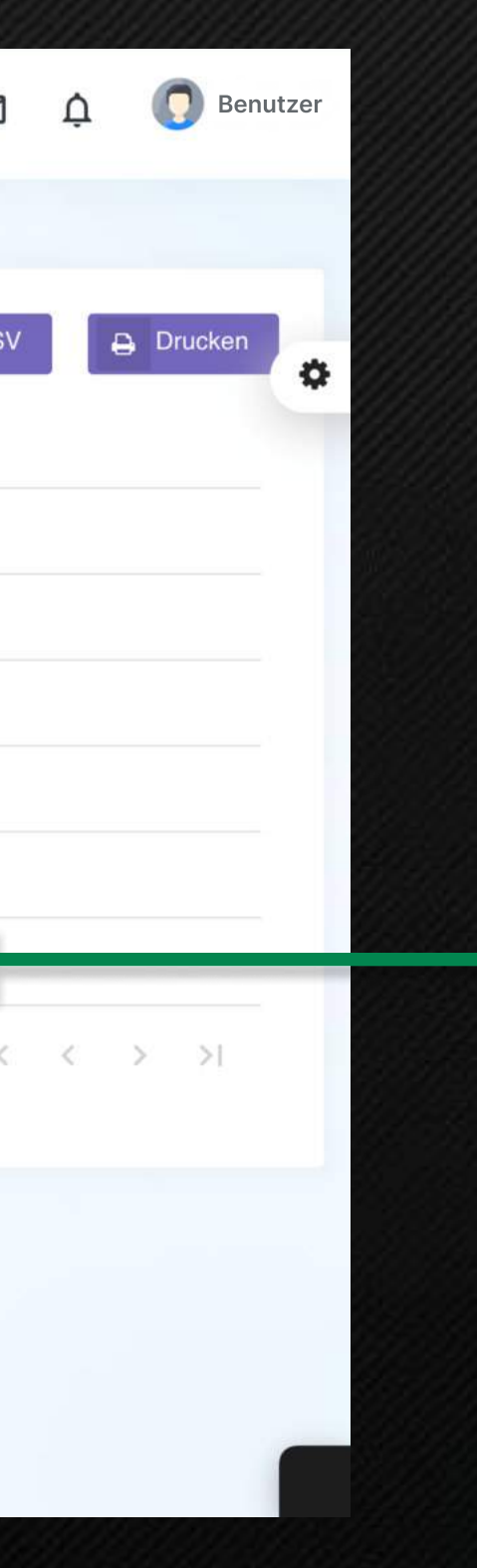

#### Hier auf das Auge klicken

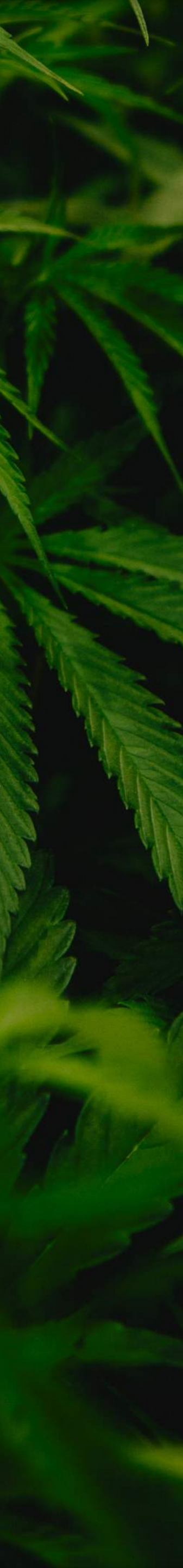

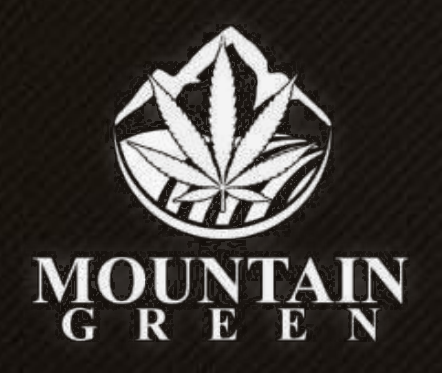

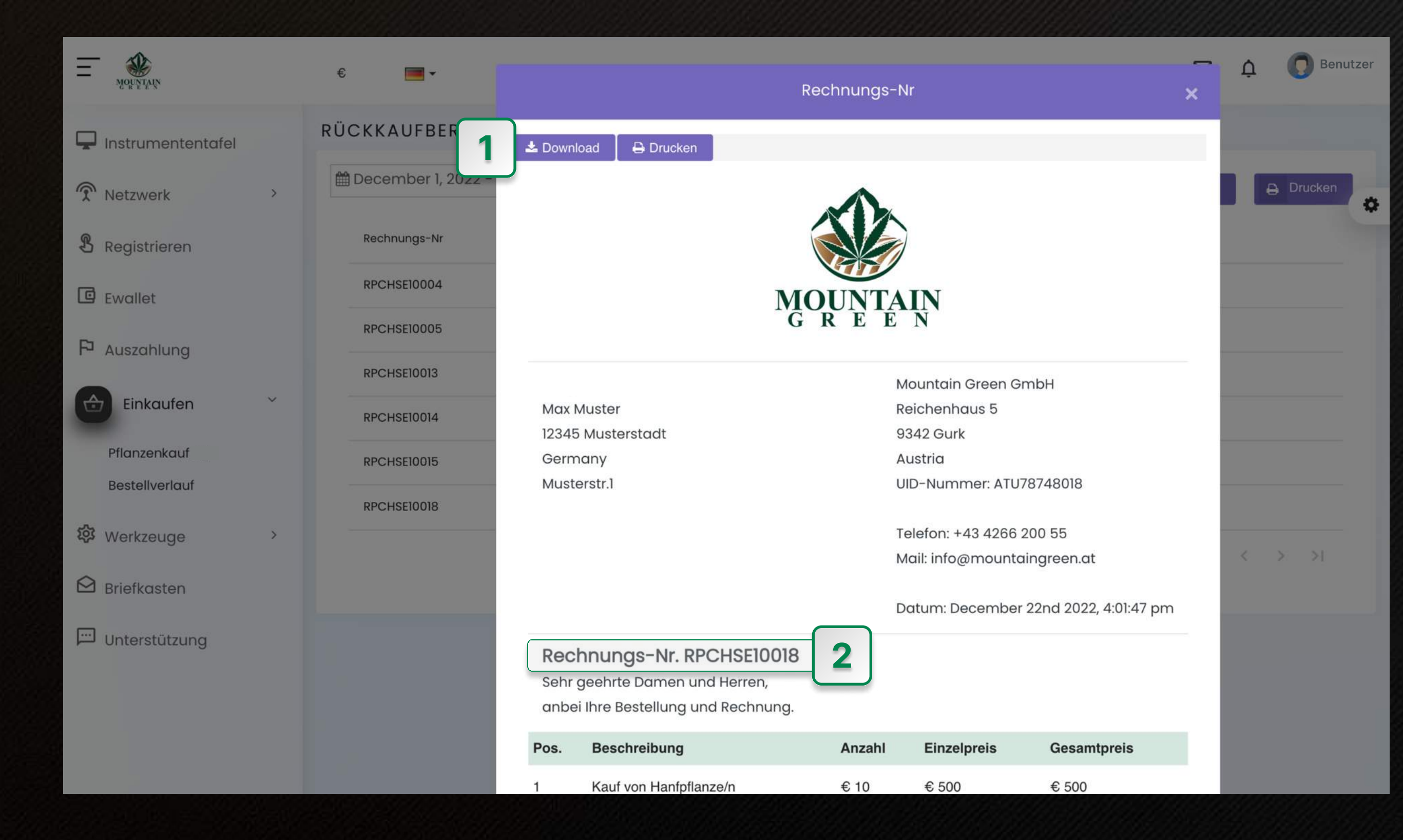

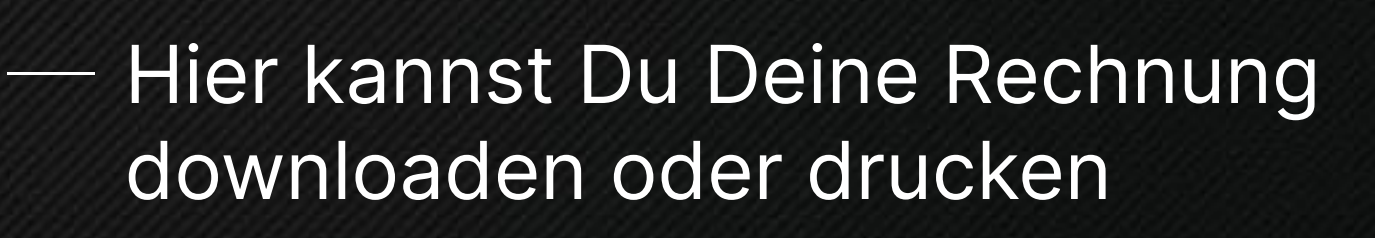

Deine Rechnungsnummer für 2 die Überweisung

**Benutzer** 

1

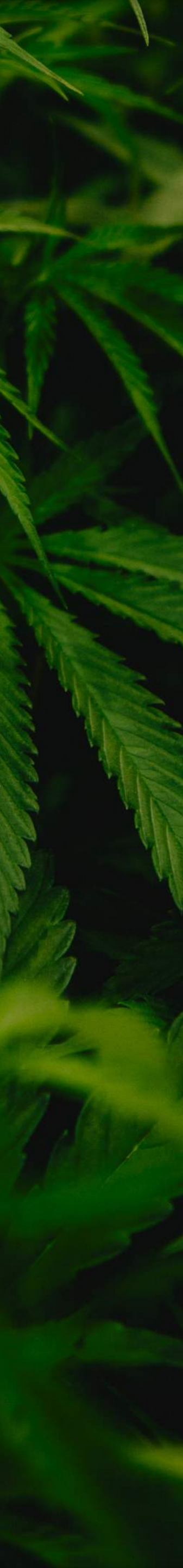

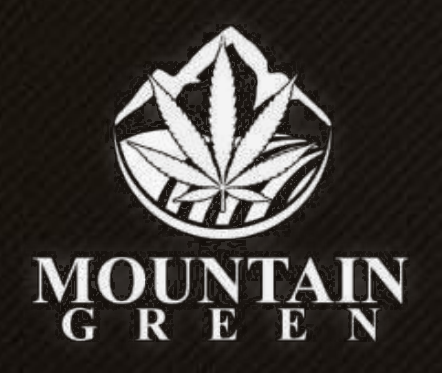

| Ξ 🏶                       | € ■-                 | 1                 | Kauf von Han                          | fpflanze/n                                    | € 10                        | € 500                                    | € 500                                              |
|---------------------------|----------------------|-------------------|---------------------------------------|-----------------------------------------------|-----------------------------|------------------------------------------|----------------------------------------------------|
| MORATAN                   |                      |                   | Zwischensum                           | ime                                           |                             |                                          | € 5.000                                            |
| 🖵 Instrumententafel       | RÜCKKAUFBERICH       |                   | zzgl. 20 % Ur                         | nsatzsteuer                                   |                             |                                          | € 1.000                                            |
| Retzwerk >                | 🛗 December 1, 2022 - |                   | Gesamtbetra                           | ig brutto                                     |                             |                                          | € 6.000                                            |
| <b>&amp;</b> Registrieren | Rechnungs-Nr         | Bitte<br>Rech     | überweisen Sie<br>nungs-Nr., inne     | e den Rechnungsbetro<br>erhalb von 7 Tagen au | ag unter Ang<br>f das unten | jabe der<br>stehende                     |                                                    |
| C Ewallet                 | RPCHSE10004          | Kont              | o. Vielen Dank                        | für Ihre Bestellung.                          |                             |                                          |                                                    |
| P Auszahlung              | RPCHSE10005          | Mou               | ntain Green Gm                        | ьн                                            | 1                           |                                          |                                                    |
|                           | RPCHSE10013          | Raiffe<br>IBAN    | eisenbank Mittelk<br>I: AT28 3951 100 | kärnten<br>0 0001 9836                        |                             |                                          |                                                    |
| Einkaufen                 | RPCHSE10014          | BIC:              | RZKTAT2K511                           |                                               |                             |                                          |                                                    |
| Pflanzenkauf              | RPCHSE10015          | N 414 6           |                                       |                                               |                             |                                          |                                                    |
| Bestellverlauf            | RPCHSE10018          | Sieg              | fried Kampl                           | en                                            |                             |                                          |                                                    |
| じ Werkzeuge               | -                    | CEO               |                                       |                                               |                             |                                          |                                                    |
| 🔁 Briefkasten             |                      | Mounte            | ain Green GmbH                        | Tel.: +43 4266 200 55                         | UID-Num                     | mer: ATU78748018                         | Raiffeisenbank Mittelkärnten                       |
| Unterstützung             |                      | Reiche<br>Austric | nndus 5 9342 Gurk                     | E-Mail: into@mountaingreen.c                  | at steuernu<br>Gerichtss    | mmer: 57269/9445<br>tand BG St.Veit/Glan | IBAN: AT28 3951 1000 0001 9836<br>BIC: RZKTAT2K511 |
|                           |                      |                   |                                       |                                               |                             |                                          |                                                    |
|                           |                      |                   |                                       |                                               |                             |                                          |                                                    |

🗘 🕡 Benutzer

⊖ Drucken

 Hier ist die Bankverbindung f
ür Deine Überweisung.

### UNBEDINGT

Bei der Überweisung im Verwendungszweck folgende Dinge eintragen:

- 1. Dein Name
- 2. Die Rechnungsnummer

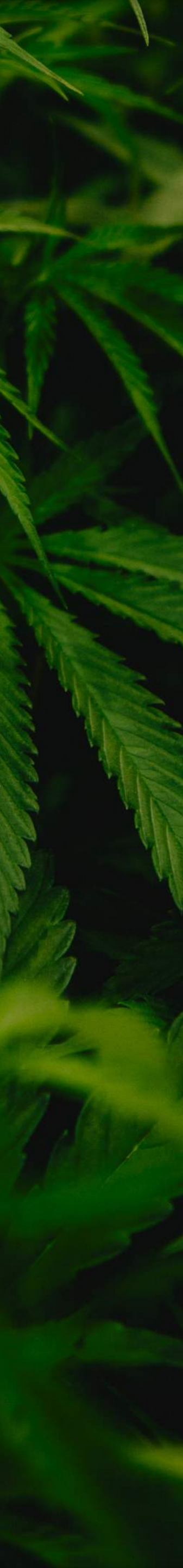

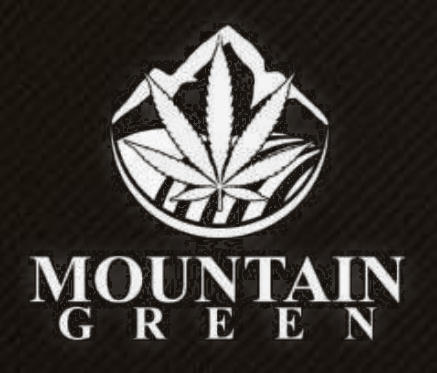

Max Muster 12345 Musterstadt Germany Musterstr.1

Mountain Green GmbH Reichenhaus 5 9342 Gurk Austria UID-Nummer: ATU78748018

Telefon: +43 4266 200 55 Mail: info@mountaingreen.at

Datum: December 22nd 2022, 4:01:47 pm

#### Rechnungs-Nr. RPCHSE10018 Sehr geehrte Damen und Herren,

| anbei Ihr | e Bestellung | und | Rechnung. |
|-----------|--------------|-----|-----------|
|-----------|--------------|-----|-----------|

|      | Gesamtbetrag brutto     |        |             | € 6.000     |  |
|------|-------------------------|--------|-------------|-------------|--|
|      | zzgl. 20 % Umsatzsteuer |        |             | € 1.000     |  |
|      | Zwischensumme           |        |             | € 5.000     |  |
| 1    | Kauf von Hanfpflanze/n  | € 10   | € 500       | € 500       |  |
| Pos. | Beschreibung            | Anzahl | Einzelpreis | Gesamtpreis |  |

Bitte berweisen Sie den Rechnungsbetrag unter Angabe der Rechnungs-Nr., innerhalb von 7 Tagen auf das untenstehende Konto. Vielen Dank f r Ihre Bestellung.

#### Mountain Green GmbH

Raiffeisenbank Mittelkärnten IBAN: AT28 3951 1000 0001 9836 BIC: RZKTAT2K511

Mit freundlichen Grüßen Siegfried Kampl CEO

Mountain Green GmbH Reichenhaus 5 9342 Gurk

Austria

Tel.: +43 4266 200 55

UID-Nummer: ATU78748018 E-Mail: info@mountaingreen.at

Steuernummer: 57 269/9445 Gerichtsstand BG St.Veit/Glan Raiffeisenbank Mittelk rnten IBAN: AT28 3951 1000 0001 9836 BIC: RZKTAT2K511

## So sieht Deine Rechnung aus

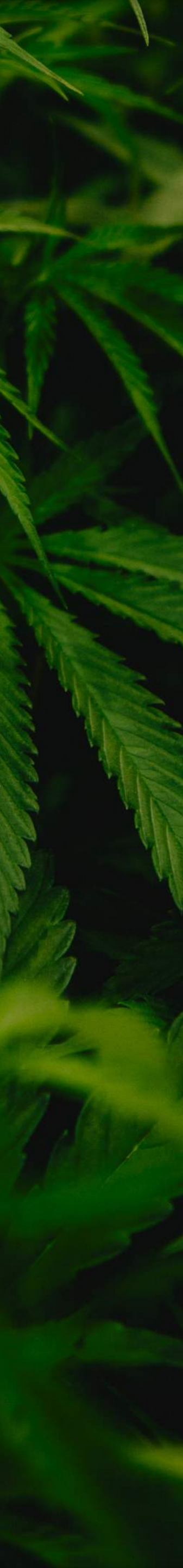